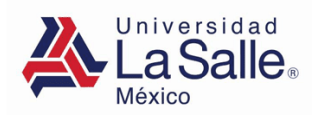

# Guía de Usuario – Compra de libros Preparatoria y Centro de Idiomas Subdirección de Finanzas

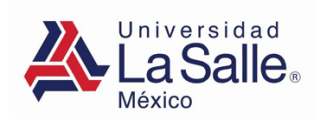

Ingresa al portal de alumnos con la siguiente liga:

## https://sgu.ulsa.edu.mx/psulsa/menu.aspx

#### Te aparecerá la siguiente pantalla.

| Seguridad de Windows      | ×         |
|---------------------------|-----------|
| Conectando con sgu.ul     | sa.edu.mx |
| Escribe tus credenciales  |           |
| Nombre de usuario         |           |
| Contraseña                |           |
| Recordar mis credenciales |           |
| Aceptar                   | Cancelar  |
|                           |           |

## CONSIDERACIONES IMPORTANTES:

- Debes comprar únicamente tus libros, ya que Los códigos de los libros digitales se encontrarán vinculados a tu clave ULSA y no podrán obtenerlos otros compañeros o familiares.
- 2. En los libros digitales no existe devolución por ningún motivo.
- 3. Una vez seleccionado el método de envío no podrá cambiarse por la logística de entregas.

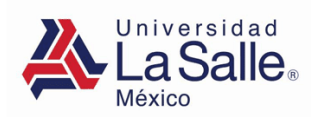

#### GENERA FICHA DE PAGO EN BANCO

 Da clic en el menú "Pagos y Facturas" de la sección "Servicios":

| SERVICIOS                                       | GESTIÓN                   |
|-------------------------------------------------|---------------------------|
| Pre - Inscripción Área<br>Común                 | Rube Region<br>Alumo      |
| Consulta De<br>Información Imite y Lineamientos |                           |
| Administrativos                                 | Administrativa<br>Commiss |
| $\mathbf{O}$                                    |                           |

2. Sigue las "indicaciones Institucionales"

|     | RTENVENTRA AL DORTAL DE DACOS                                                                                                    |      |
|-----|----------------------------------------------------------------------------------------------------|------|
|     | Aviso                                                                                                    | 1 💻  |
| 100 | Debido a la inseguridad que actualmente vivimos, se les invita a considerar las siguientes recomendaciones:                                                                                                    | atos |
| 30  | a. Los pagos de los diferentes servicios que ofrece la Universidad se realizan únicamente por los medios institucionales<br>autorizados. b. No compartir información confidencial como son: Clave ULSA. password. teléfono. dirección y demás datos personales. | que  |
|     |                                                                                                    | a de |
|     |                                                                                                    | co a |
|     |                                                                                                    | I    |

3. Selecciona "Pago por internet o Fichas de pago en banco"

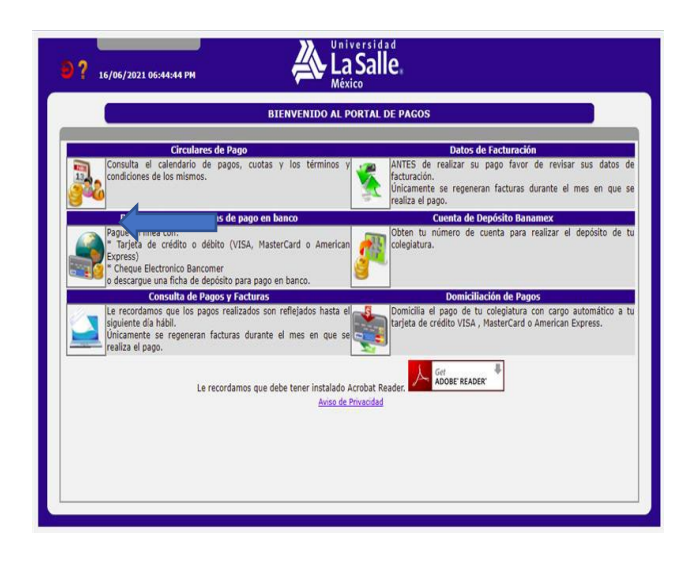

4. Selecciona "Lista de libros"

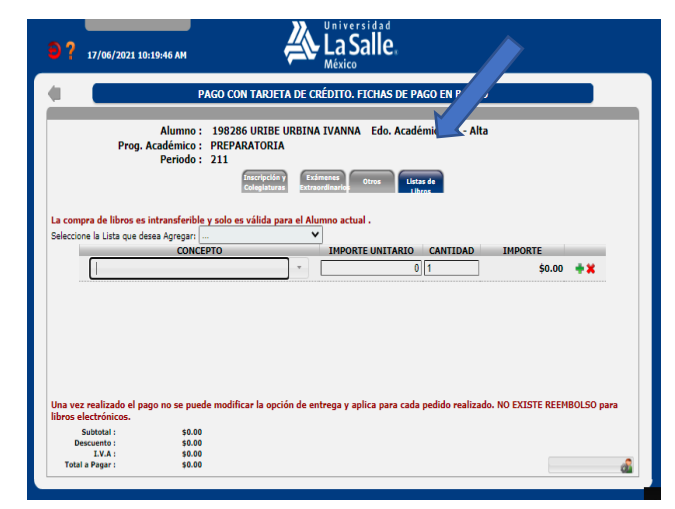

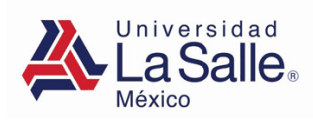

5. Selecciona la lista de libros de acuerdo con el grado que cursas.

| 6.    | Revisa tu l | ista de | libros y | / elimina | los | libros | que no |  |
|-------|-------------|---------|----------|-----------|-----|--------|--------|--|
| desea | as comprar  | con el  | botón    | "Eliminar | ."  | ×      |        |  |

| Inscripción y Exámenes<br>Colegiaturas Extraordinarios Otres Uistas de  |           |            |
|-------------------------------------------------------------------------|-----------|------------|
| npra de libros es intransferible y solo es válida para el Alumno actual |           |            |
| CONCEPTO IMPORTE UNITARIO CANTIDAD IM                                   | IPORTE    |            |
| (113) - FUNDAMENTOS DE FÍSICA (2ª EDICI * 434 1                         | \$434.00  | <b>+</b> × |
| (103) - PEREGRINOS 1 PREPARATORIA * 305 1                               | \$305.00  | ÷X         |
| (613) - FORMACIÓN LASALLISTA 2DA. EDICI 🔹 200 1                         | \$200.00  | ÷×         |
| (109) - ORTOGRAFÍA AVANZADA * 252 1                                     | \$252.00  | ÷×         |
|                                                                         | É1 900 00 | +*         |

7. Puedes comprar los cuadernos por paquete de 10 piezas o por pieza suelta.

| 1      | Alumno : 198274 MONZE<br>OMAR                                                                                                    | INCAI  | HUATL GONZALEZ BRIAN                          | Ed          | o. Académico : L - Lis<br>cribirse | to para    |
|--------|----------------------------------------------------------------------------------------------------|--------|-----------------------------------------------|-------------|------------------------------------|------------|
| com    | Periodo : 201 Periodo : 201 Pe | ara el | Exámenes<br>Otres<br>Lista<br>Alumno actual . | s de<br>ros |                                    |            |
| leccio | ne la Lista que desea Agregar: 410 ANO BACHILLE<br>CONCEPTO                                                                                                    | KATU   | IMPORTE UNITARIO                              | CANTIDA     | D IMPORTE                          |            |
|        | (113) - FUNDAMENTOS DE FÍSICA (2ª EDICI                                                                                                    | *      | 434                                           | 1           | \$434.00                           | ÷x.        |
|        | (103) - PEREGRINOS 1 PREPARATORIA                                                                                                    |        | 305                                           | 1           | \$305.00                           | ÷×         |
|        | (613) - FORMACIÓN LASALLISTA 2DA. EDICI                                                                                                    | *      | 200                                           | 1           | \$200.00                           | <b>+</b> × |
|        | (109) - ORTOGRAFÍA AVANZADA                                                                                                    | Ŧ      | 252                                           | 1           | \$252.00                           | <b>+</b> × |
|        | (251) - PORTAFOLIO DE DIBUJO                                                                                                    |        | 1800                                          | 1           | \$1,800.00                         | <b>+ x</b> |

8. Una vez verificada tu lista de compra dar clic en el botón para generar ficha de pago.

| - PAQUETE DE CUADERNOS (10 PIEZA | ٣                                                                              |
|----------------------------------|--------------------------------------------------------------------------------|
| - CUADERNO PIEZA SUELTA          | Ŧ                                                                              |
|                                  | <ul><li>PAQUETE DE CUADERNOS (10 PIEZA</li><li>CUADERNO PIEZA SUELTA</li></ul> |

| Alumna : 1982/4 HOACE<br>OHAR<br>Prog. Academics : PREPARATORIA<br>Periodo : 201                         | NCAH  |                      | Edo. Académico : L - Linto po<br>inscribinse |
|----------------------------------------------------------------------------------------------------|-------|----------------------|----------------------------------------------|
| de libros es intrandentite y solo es súluis pa<br>a Unia que deses Agragan (410.450 BACHELES<br>CONCEPTO | ATO C | IMPORTE UNITARIO CAN | TEDAD IMPORTE                                |
| (113) - PURDAMENTOS DE PÍSICA (24 EDICI                                                                  | •     | 454 (1               | \$454.00 \$1                                 |
| (103) - PEREGRINOS 1 PREPARATORIA                                                                        | 1     | 305 1                | \$305.00 + 🗙                                 |
| (613) - FORMACIÓN LAGALLISTA 2DA. 601CI                                                                  | •     | 200 1                | \$300.00 + 🗙                                 |
| (109) - ORTOGRAPÍA AVANZADA                                                                              | •     | 252 1                | \$252.00 + ¥                                 |
| (251) - PORTAPOLIO DE DIBUIO                                                                             | •     | 1990 1               | \$1,800.00 + #                               |

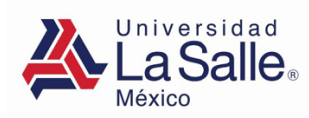

9. Selecciona tus datos de facturación y da clic en el botón para generar ficha de pago en banco.

| -                                                                                                    | PAGE CON TARDETA DE CRÉDITID, EXCHAS DE PA      | CO EN BANCO                                    |
|----------------------------------------------------------------------------------------------------|-------------------------------------------------|------------------------------------------------|
|                                                                                                    | THEY CONTINUE IN DECEMBER OF THE PROPERTY OF    |                                                |
| Alumno :                                                                                              | 198274 HONZENCAHUATI, GONZALEZ BRUAN<br>OMAR    | Edo. Académico   L - Listo para<br>inscribirse |
| Prog. Académico :<br>Periodo :                                                                        | PREPARATOREA<br>201                             |                                                |
|                                                                                                    |                                                 | -                                              |
| eleccione el RFC al que deses<br>Yo requiero faches d'aches pere                                      | Facturer el popo de la Fiche a generari<br>na V |                                                |
| lebectione al NFC al que desse<br>No requiero factura d'actura pres                                   | Facturer el popo de la Fiche a generari<br>na V |                                                |
| eleccione al KFC al que desse<br>la requiera laclura d'Actura pre<br>la requiera laclura d'Actura pre | facturer of page de la fiche a generan<br>ita V |                                                |

11. De La Universidad La Salle recibirás las facturas de los libros Reims impresos y electrónicos, cuadernos y portafolios de dibujo por correo electrónico en el transcurso del día. 10. Selecciona la opción de entrega más conveniente para ti y captura los datos necesarios. Para finalizar da clic en el botón aceptar.

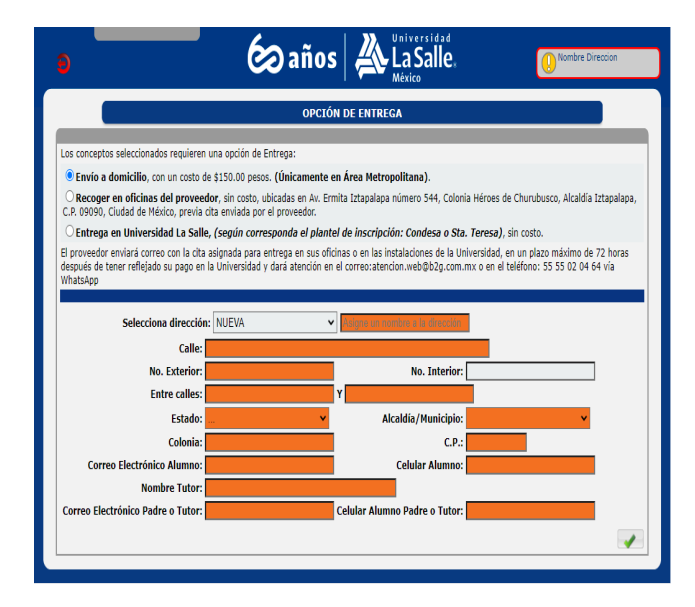

12. Del proveedor Books 2 Go recibirás las facturas o los recibos de los libros de diversas Editoriales de texto en español y de diversos idiomas en el momento en que se haga la entrega de los mismos.

| <u>*</u>                                                               | LaSa<br>México                                                 | lie.                                                                                                    | RÉGIMEN PIS                                                                                                    | R.<br>SCAL: 603<br>LUGA<br>Y HORA D                                                                                                    | ACUSTANCE OF SALEL<br>F. USAGZONED<br>F. PETRONE Morales con interactions<br>for the same same same same same same<br>succession and same same same same<br>succession and same same same same same<br>same same same same same same same same | VERSIÓN: 4.0<br>SERE: FC<br>POLID: 228747<br>POLID 95CAE: 40759787-408e<br>FCHA Y HORD DC ERTFIFUCA<br>FORMA DE PAGO: 3-8-Tarjeta<br>TIPO DE COMPROBATEL: 1-1<br>INDI DE COMPROBATEL: 1-1<br>METODO DE PAGO: PUE: Pago<br>EXPORTACIÓN: 01-No aplica<br>NÓMERO INFERNO: 027-760<br>REGMEN FISCAL: 603- Person | 4033-8260-65368<br>300x: 2022-08-227<br>de Débito<br>igreso<br>en una sola exhib<br>D5f44a0f94f7b3d0<br>as Morales con Fir | 4d81a0b<br>15:00:06<br>ición<br>5d4eba7b<br>es no Lucrative                                                                                                    |
|------------------------------------------------------------------------|----------------------------------------------------------------|----------------------------------------------------------------------------------------------------|----------------------------------------------------------------------------------------------------|----------------------------------------------------------------------------------------------------|----------------------------------------------------------------------------------------------------|----------------------------------------------------------------------------------------------------|----------------------------------------------------------------------------------------------------|----------------------------------------------------------------------------------------------------|
|                                                                        |                                                                |                                                                                                    |                                                                                                    |                                                                                                    | CLIENTE                                                                                                    |                                                                                                    |                                                                                                    |                                                                                                    |
| R.F.C.: XAX00101<br>DOMICIUD FISCA<br>RÉGIMEN FISCA<br>USO DE CEDI: SI | 101000<br>AL: 06140<br>L: 616- Sin oblig<br>01- Sin efectos fi | jaciones fiscal<br>Iscales.                                                                                                    | es                                                                                                    |                                                                                                    |                                                                                                    |                                                                                                    |                                                                                                    |                                                                                                    |
| NOTAS:                                                                 |                                                                |                                                                                                    |                                                                                                    |                                                                                                    |                                                                                                    |                                                                                                    |                                                                                                    |                                                                                                    |
| COMPROBANTE:<br>ALUMNO: 22860<br>PROGRAMA ACA                          | CAIAT1-106718<br>9 MORALES PER<br>DÉMICO: 4 AÑO                | EYRA RENATA<br>DE BACHILLE                                                                                                    | CURP: MOP                                                                                                    | R070303N                                                                                                    | ADFRRNA4                                                                                                    |                                                                                                    |                                                                                                    |                                                                                                    |
| PROD./SERV.                                                            | IDENTIFICACIÓN                                                 | CANTIDAD                                                                                                    | UNIDAD                                                                                                    | UNIDAD                                                                                                    | DESCRIPCIÓN                                                                                                    | OBJETO DE<br>IMPUESTO                                                                                                    | UNITARIO                                                                                                    | IMPORTE                                                                                                    |
| 55101500                                                               | 226                                                            | 1                                                                                                    | 1987                                                                                                    | PIEZA.                                                                                                    | VIEW POINTS 2 STUDENTS BOOK NEVEL E                                                                                                    | 01-No objeto de impuesto.                                                                                                    | 716.00                                                                                                    | 716.00                                                                                                    |
| IOTAL EN LETRA:<br>IETECIENTOS DIECI<br>MONEDA: MIN-P                  | ISEIS PESOS 00/10<br>Peso Mexicano. T                          | 0 M.N.                                                                                                    | D: 1                                                                                                    |                                                                                                    | 0010000010410410                                                                                                    |                                                                                                    | TOTAL                                                                                                    | 716                                                                                                    |
|                                                                        |                                                                | 0 M.N.<br>IPO DE CAMERO<br>MERO DE SERIE DI<br>MERO DE SERIE DI<br>DO DETA DEL DI<br>DO DETA DEL DI<br>DO DETA DEL DI<br>DO DETA DEL DI<br>DI DI DETA DEL DI<br>DI DI DI DI DI DI<br>DI DI DI DI DI DI<br>DI DI DI DI DI DI<br>DI DI DI DI DI DI<br>DI DI DI DI DI DI<br>DI DI DI DI DI<br>DI DI DI DI DI<br>DI DI DI DI DI<br>DI DI DI DI DI<br>DI DI DI DI DI<br>DI DI DI DI DI<br>DI DI DI DI DI<br>DI DI DI DI<br>DI DI DI DI DI<br>DI DI DI DI DI<br>DI DI DI DI DI<br>DI DI DI DI DI<br>DI DI DI DI DI<br>DI DI DI DI DI<br>DI DI DI DI<br>DI DI DI DI<br>DI DI DI DI<br>DI DI DI DI<br>DI DI DI<br>DI DI DI DI<br>DI DI DI<br>DI DI DI DI<br>DI DI DI DI<br>DI DI DI DI<br>DI DI DI DI<br>DI DI DI DI<br>DI DI DI DI<br>DI DI DI<br>DI DI DI DI<br>DI DI DI DI<br>DI DI DI DI<br>DI DI DI DI<br>DI DI DI DI<br>DI DI DI DI<br>DI DI DI DI<br>DI DI DI DI<br>DI DI DI DI<br>DI DI DI DI DI<br>DI DI DI DI DI<br>DI DI DI DI DI<br>DI DI DI DI DI<br>DI DI DI DI DI<br>DI DI DI DI DI<br>DI DI DI DI DI<br>DI DI DI DI DI<br>DI DI DI DI DI<br>DI DI DI DI DI<br>DI DI DI DI DI<br>DI DI DI DI DI<br>DI DI DI DI DI<br>DI DI DI DI DI<br>DI DI DI DI<br>DI DI DI DI DI<br>DI DI DI DI DI<br>DI DI DI DI DI<br>DI DI DI DI DI DI<br>DI DI DI DI DI DI DI<br>DI DI DI DI DI DI DI DI<br>DI DI DI DI DI DI DI DI DI DI<br>DI DI DI DI DI DI DI DI DI DI<br>DI DI DI DI DI DI DI DI DI DI DI DI DI<br>DI DI DI DI DI DI DI DI DI DI DI DI DI D                                                                                                    | Di 3<br>EL CERTPICADO I<br>EL CED DEL EMISI<br>VI<br>I (DULINARIO)<br>AD 20100000<br>AD 201000000<br>AD 201000000<br>AD 201000000<br>AD 201000000<br>AD 201000000<br>AD 2010000000<br>AD 2010000000<br>AD 2010000000<br>AD 201000000000000<br>AD 20100000000000000000000000000000000000                                                                                                    | MELEAT: 000<br>MELEAT: 000<br>MELEAT |                                                                                                    |                                                                                                    | SUBTOTAL<br>TOTAL                                                                                                    | 716.<br>716.<br>5025vgl/Cherneglick<br>Primming (159200<br>Millandia (1799a)<br>11.<br>2010 - 2010 - 2010 - 2010<br>2010 - 2010 - 2010<br>2010 - 2010<br>2010<br>2010 - 2010<br>2010 - 2010<br>2010<br>2010 - 2010<br>2010<br>2010 - 2010<br>2010<br>2010<br>2010 - 2010<br>2010<br>2010 - |
|                                                                        |                                                                | DD M.H.<br>THE D DE CAMERICO<br>MININO DE LENE DI<br>MININO DE LENE DI<br>MININO DE LENE DI<br>DE DUMERA DEL<br>DE DUMERA DEL<br>DE DUMERA DEL<br>DE DUMERA DEL<br>DE DUMERA DEL<br>DE DUMERA DEL<br>DE DUMERA DEL<br>DE DUMERA DEL<br>DE DUMERA DEL<br>DE DUMERA DEL<br>DE DUMERA DEL<br>DE DUMERA DEL<br>DE DUMERA DEL<br>DE DUMERA DEL<br>DE DUMERA DEL<br>DE DUMERA DEL<br>DE DUMERA DEL<br>DE DUMERA<br>DE DUMERA<br>D | D: 1<br>EL CERTIFICADO EL<br>EL CEDER, DES EL<br>EL CEDER, DES EL<br>EL CENTRE<br>INTERNIT<br>A CENTRE<br>EL CENTRE<br>EL CENTRE<br>EL CENTRE<br>EL CONTRE<br>EL CONTRE<br>E | SEL EAT : 000<br>SEL : 000<br>SEL : 0                                                                                                    |                                                                                                    |                                                                                                    |                                                                                                    | 716<br>716<br>720/14/16/16/17/16                                                                                                    |

| Cart Mark Landborg         Processing of the state of the state                                                                                                    |
|----------------------------------------------------------------------------------------------------|
| United State State                                                                                                    |
| Card         Definition         Annum         Annum         Participant         Participant         Partitant         Participant         Participant                                                                                                    |
| Card         Display         Control         Application         Application         Application           1         Press         STRAIN SOLIDAT         INSCREDE         Application         Application         Appli                                                                                                    |
| 1 Press Strategionetary & Local, & Dock, & Dock, & Doc                                                                                                    |
| i         Process Stream Stream S                                                                                                    |
| 1         Parts 2782012000         Parts 2 100%         2017.0         0.0%         0.0%         4.0%           Doct Widt SCA VestBochV         CTANLABAR         CTANLABAR         Statistical Ange         Statistical Ange         St                                                                                                    |
| MADO DE VARIS EXAL EXPRESSION                                                                                                    |
| Jackel Markan, Markan, T. Press, 17         General and Jay Pressonal Monetar         Solidital         4,921           Jackel Markan, Press, T. Press, 17         General and Jay Press, Markan, S. Kaling, S. Kaling, S. Kali                                                                                                    |
| Toma at Page         SP         Like OTD:         Discussion         Bit           Toma at Page         SP         Allow:         Full         (1) PA (15)         0.           Market Full         Market Full         (1) PA (15)         0.         0.         0.           Clusted was been fully         Total         4.921.         0.         0.         0.                                                                                                    |
| Can Frank 973 - Company - France Canto Anno Anno Anno Anno Anno Anno Anno A                                                                                                    |
| CLATRO MEL ROMORNITOS VERITURIO MESOS CON 23188 M.N. TOTAL 4,921.                                                                                                    |
|                                                                                                    |
|                                                                                                    |
|                                                                                                    |
|                                                                                                    |
| CULTED MIL NOVECENTOS VENTUNO PESOS CON 24100 M N                                                                                                    |
| CUATRO MIL HOVECCENTOS VENTIUNO PESOS COR 32/100 M.A.<br>Cardina Original: (1) 710 74480 ACT: 3 TROMAN FREE 2010 00 01177 46 54)<br>Cardina Original: (1) 710 74480 ACT: 3 TROMAN FREE 2010 00 01177 46 54)                                                                                                    |
| CILITIO NILL ROVECENTOS VENTUNO PESOS CON 13 YOM NIL.<br>TOTAL A PARA<br>TOTAL A PARA<br>TOT |
| CULTION ME. INVESSENTICS VENTION FEASIBLE CONTRACTORS IN CONTRACTORS INTO CONTRACTORS INTO CONTRACTORS INTO CONTRACTORS INTO CONTRACTORS INTO CONTRACTORS INTO CONTRACTORS INTO CONTRACTORS INTO CONTRACTORS INTO CONTRACTORS INTO CONTRACTORS INTO CONTRACTORS INTOC                                                                                                    |
| CILITO NIL NOVCENTION VENTION PERSON CON 13 YOU MIL.  TOTAL A PARA  STATUS DIA NOVEMBER PROFESSION CON 13 YOU MIL.  TOTAL A PARA  STATUS DIA NOVEMBER PROFESSION CON 13 YOU MIL.  TOTAL A PARA  STATUS DIA NOVEMBER PROFESSION CON 13 YOU MIL.  STATUS DIA NOVEMBER PROFESSION CON 13 YOU MIL.  STATUS DIA NOVEMBER PROFESSION CON 13 YOU MILLION CON 13 YOU MILLION                                                                                                    |

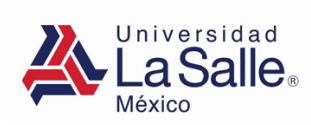

13. Imprime tu ficha de pago.

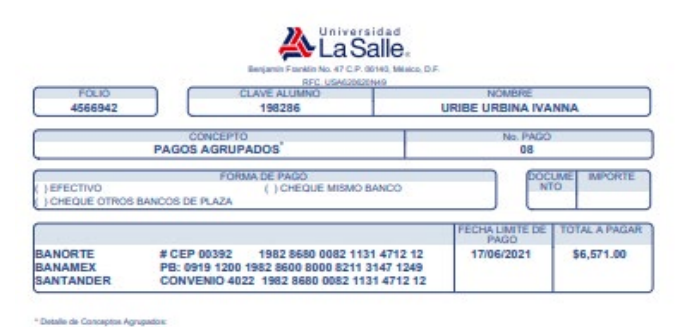

| CLAVE | CONCEPTO                                                                       | CANT. | IMPORTE TOTAL |
|-------|--------------------------------------------------------------------------------|-------|---------------|
| 113   | FUNDAMENTOS DE FÍSICA (2º EDICIÓN)                                             | 1     | 434.0         |
| 10.3  | PEREGRINDS 1 PREPARATORIA                                                      | 1     | 305.00        |
| 613   | FORMACIÓN LAGALLISTA 20A. EDICIÓN                                              | 1     | 200.0         |
| 109   | ORTOGRAFIA AWANZADA.                                                           | 1     | 252.0         |
| 251   | PORTAFOLIO DE DIBLUO                                                           | 1     | 1,800.0       |
| 271   | LA FAMILIA DE PASCUAL DUARTE                                                   | 1     | 218.0         |
| 10.2  | ORIENTACIÓN ACTIVA I (EDICIÓN 2021)                                            | 1     | 298.0         |
| 619   | LA CASA DE BERNARDA DE ALBA, BODAS DE SANGRE                                   | 1     | 110.0         |
| 620   | LEVENDAS, LAS RIMAS                                                            | 1     | 150.0         |
| 480   | PAQUETE DE CLIADERNOS (10 PIEZAS)                                              | 1     | 643.0         |
| 487   | CUADERNO PIEZA SUELTA                                                          | 1     | 64.0          |
| 639   | LA TIA TULA, NIEBLA                                                            | 1     | 145.0         |
| 508   | LENGUA, LITERATURA Y COMUNICACIÓN (2A. EDICIÓN<br>2021) (LIBRO DIGITAL)        | 1     | 240.0         |
| 606   | GEOGRAFIA, RECURSOS Y SOCIEDAD (2A. EDICIÓN 2021)<br>LIBRO DIGITAL)            | 1     | 240.0         |
| 627   | INFORMÁTICA, MEDIOS Y AMBIENTES DIGITALES (2A.<br>EDICIÓN 2021) (UBRO DIGITAL) | 1     | 242.0         |
| 603   | DIBLUO, CREACIÓN Y EXPRESIÓN (2A. EDICIÓN 2021)<br>UBRO DIGITAL)               | 1     | 240.0         |
| 610   | HISTORIA, MUNDO Y ACTUALIDAD (2A. EDICIÓN 2021)<br>LIBRO DIGITAL)              | 1     | 243.0         |
| 659   | UN DESTRIPADOR DE ANTAÑO Y VENTIUN CUENTOS                                     | 1     | 130.0         |
| 660   | ROMANCERD GITAND SONETOS DEL AMOR DESCURD<br>GACELAS Y CASIDAS                 | 1     | 115.0         |
| 662   | ALGEBRA, OPERACIONES Y MODELOS                                                 | 1     | 360.0         |
| -455  | COSTO DE ENVIO A DOMICILIO                                                     | 4     | 150.0         |
|       |                                                                                |       | \$6,571.0     |

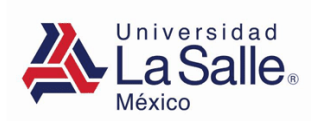

#### PAGO EN LINEA

1.- Da clic en el menú "Pagos y Facturas"de la sección "Servicios":

2. Sigue las "indicaciones Institucionales"

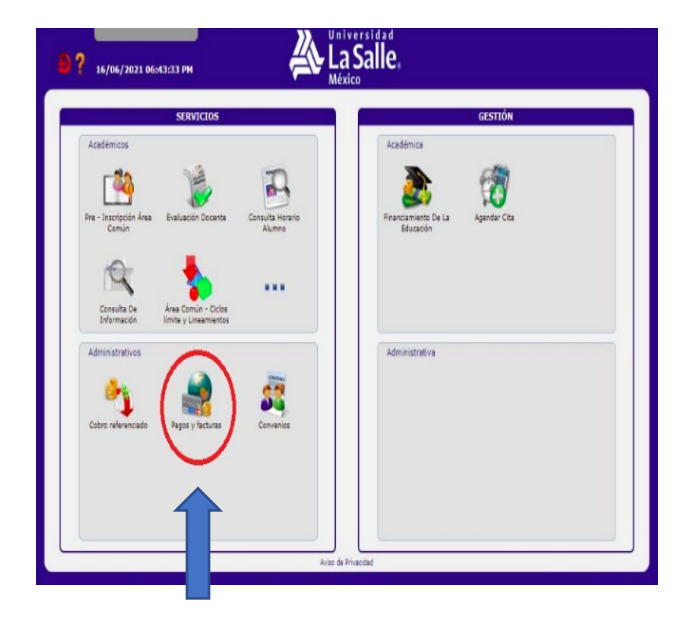

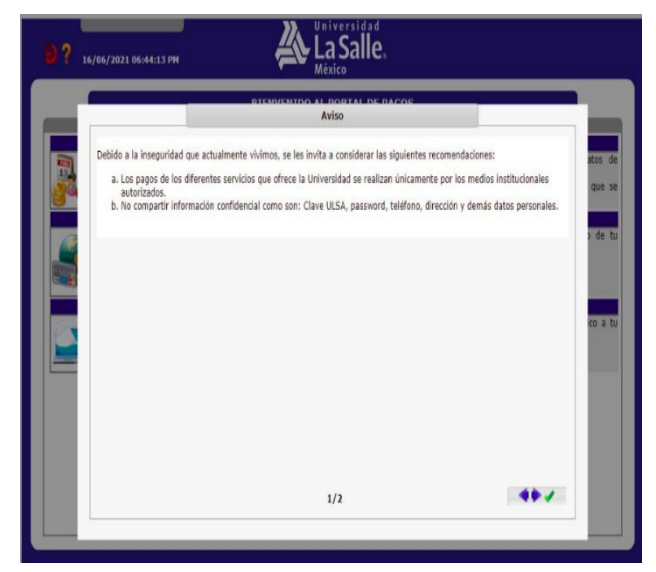

3. Selecciona "Pago por internet"

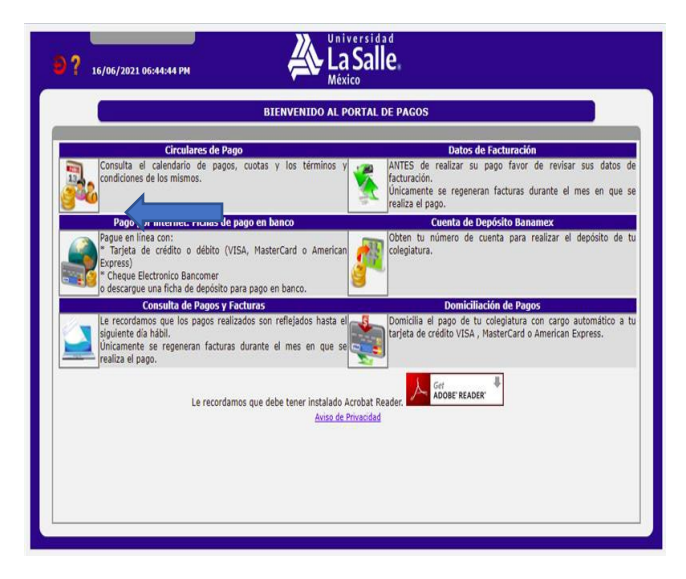

4. Selecciona "Lista de libros"

| -                                                                           | PAGO CO                                             | TAKJETA DE CK                         |                                  | TDAINCO           |                       |
|-----------------------------------------------------------------------------|-----------------------------------------------------|---------------------------------------|----------------------------------|-------------------|-----------------------|
| Prog. A                                                                     | Alumno : 19828<br>cadémico : PREPA<br>Periodo : 211 | 5 URIBE URBINA<br>RATORIA             | IVANNA Edo. Acado                | emico : A - Alta  |                       |
|                                                                             |                                                     | Inscripción y<br>Colegiaturas Extraor | enes Otros List<br>dinarios List | as de<br>vos      |                       |
| La compra de libros es ir                                                   | ntransferibl <u>e y solo es</u>                     | válida para el Alun                   | nno actual .                     |                   |                       |
| Seleccione la Lista que des                                                 | ea Agregar:                                         | ~                                     |                                  |                   |                       |
|                                                                             | CONCEPTO                                            |                                       | IMPORTE UNITARIO                 | CANTIDAD          | IMPORTE               |
|                                                                             |                                                     | *                                     | 0                                | 1                 | \$0.00 🛛 🕂 💥          |
|                                                                             |                                                     |                                       |                                  |                   |                       |
| Ina vez realizado el pag                                                    | o no se puede modifi                                | ar la opción de ent                   | rega y aplica para cada          | pedido realizado. | NO EXISTE REEMBOLSO ( |
| ina vez realizado el pag<br>bros electrónicos.                              | o no se puede modific                               | ar la opción de ent                   | rega y aplica para cada          | pedido realizado. | NO EXISTE REEMBOLSO ( |
| Ina vez realizado el pag<br>bros electrónicos.<br>Subtotal :<br>Descuento : | o no se puede modifi<br>\$0.00<br>\$0.00            | ar la opción de ent                   | rega y aplica para cada          | pedido realizado. | NO EXISTE REEMBOLSO ; |

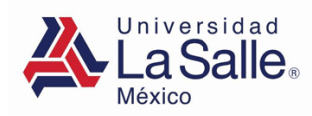

5. Selecciona la lista de libros de acuerdo con el grado que cursas.

| PAGO CON TARJETA DE CRÉDITO. FICHAS DE PAGO EN BANCO                                                                                                    |                                                                                                    |                                                     |       |                           |             |                                                         |             |
|----------------------------------------------------------------------------------------------------|----------------------------------------------------------------------------------------------------|-----------------------------------------------------|-------|---------------------------|-------------|---------------------------------------------------------|-------------|
| Alumno : 198274 MONZENCAHUATL GONZALEZ BRIAN Edo. Académico : L - Listo para<br>OMAR Prog. Académico : PREPARATORIA<br>Periodo : 201<br>Interdidán Extransforma Orne Listos de<br>Interdidade |                                                                                                    |                                                     |       |                           |             |                                                         |             |
| eccione la                                                                                                    | a Lista que desea Agregar:                                                                         | 4TO AÑO BACHILLER                                   | ATO C |                           |             | IMPORTE                                                 | _           |
| (                                                                                                    | 113) - FUNDAMENTOS D                                                                               | E FÍSICA (2ª EDICI                                  | •     | 434                       | 1           | \$434.00                                                | ×           |
|                                                                                                    |                                                                                                    |                                                     | T-T   |                           | 4           | -                                                       |             |
| (                                                                                                    | 103) - PEREGRINOS 1 PF                                                                             | LEPARATORIA                                         | ×     | 305                       | 1           | \$305.00 🛉                                              | ×           |
| (                                                                                                    | 103) - PEREGRINOS 1 PF<br>613) - FORMACIÓN LASA                                                    | LLISTA 2DA, EDICI                                   | •     | 200                       | 1           | \$305.00 <b>\$</b><br>\$200.00 <b>\$</b>                | ×           |
| (                                                                                                    | 103) - PEREGRINOS 1 PF<br>613) - FORMACIÓN LASA<br>109) - ORTOGRAFÍA AVA                           | LEPARATORIA<br>LLISTA 2DA. EDICI<br>NZADA           | •     | 200                       | 1           | \$305.00<br>\$200.00<br>\$252.00                        | ×           |
| (                                                                                                    | 103) - PEREGRINOS 1 PF<br>613) - FORMACIÓN LASA<br>109) - ORTOGRAFÍA AVA<br>251) - PORTAFOLIO DE E | IEPARATORIA<br>LLISTA 2DA. EDICI<br>NZADA<br>VIBUJO |       | 305<br>200<br>252<br>1800 | 1<br>1<br>1 | \$305.00       \$200.00       \$252.00       \$1,800.00 | ×<br>×<br>× |

7. Puedes comprar los cuadernos por paquete de 10 piezas o por pieza suelta.

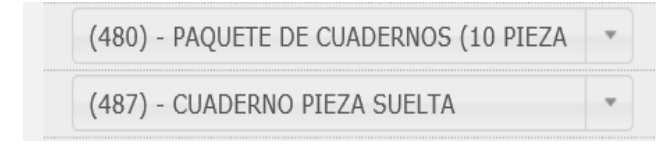

6. Revisa tu lista de libros y elimina los libros que no deseas comprar con el botón "Eliminar"

| Prog. Academico : PKCPARAIOKIA<br>Periodo : 201<br>Garginaria : Carginaria : Carginaria : | Listas de<br>Libros |              |   |
|----------------------------------------------------------------------------------------------------|---------------------|--------------|---|
| Jacciona la Lista que desea Agregar: 4TO AÑO BACHILLERATO C                                                                                                    |                     |              |   |
| CONCEPTO IMPORTE UNITAL                                                                                                    | RIO CANTIDAD        | IMPORTE      |   |
| (113) - FUNDAMENTOS DE FÍSICA (2ª EDICI                                                                                                    | 434 1               | \$434.00 +\$ | Î |
| (103) - PEREGRINOS 1 PREPARATORIA *                                                                                                    | 305 1               | \$305.00 💠   |   |
| (613) - FORMACIÓN LASALLISTA 2DA. EDICI *                                                                                                    | 200 1               | \$200.00 💠   |   |
| (109) - ORTOGRAFÍA AVANZADA *                                                                                                    | 252 1               | \$252.00 💠   |   |
|                                                                                                    |                     |              |   |

8. Una vez verificada tu lista de compra dar clic en el botón pago en línea.

|                                                                                                    | 10.55  |                    | and the second second second              | -      |
|----------------------------------------------------------------------------------------------------|--------|--------------------|-------------------------------------------|--------|
| Alumno : 199224 HOACE<br>OMAR<br>Prog. Académico : PEEPARATORIA<br>Periodo : 201                                           | NCAHU  | ATL GONZALIZ BRIAN | Edo. Académico : L - Linte<br>inscribirse | ) pera |
| a compra de libros os intransferible y solo os sálida po<br>destora la Lota por desas Agrega: 410 ANO BACHELES<br>CONCEPTO | UTO CV | gene actual .      | WIEDAD DIRVATE                            |        |
| (113) - PUNDAMENTOS DE PÍSICA (2º EDECI                                                                                    |        | 404 1              | \$434.00                                  | •x     |
| (103) - PEREGRINOS 1 PREPARATORIA                                                                                          | 1      | 305 1              | \$305.00                                  | •#     |
| (613) - FORMACIÓN LASAULISTA 20A. EDICI                                                                                    |        | 290 1              | \$200.00                                  | **     |
| (nos) - nemoceanía avantuna                                                                                                |        | 252 1              | \$252.00                                  | **     |
| freed - new states as interested                                                                                           | . 1    | 1000               | \$1,800.00                                | •* .   |
| (251) - PORTAPOLIO DE DEBUIO                                                                                               |        |                    |                                           |        |

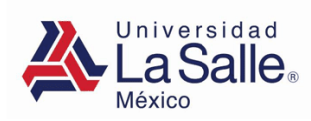

9. Selecciona tus datos de facturación.

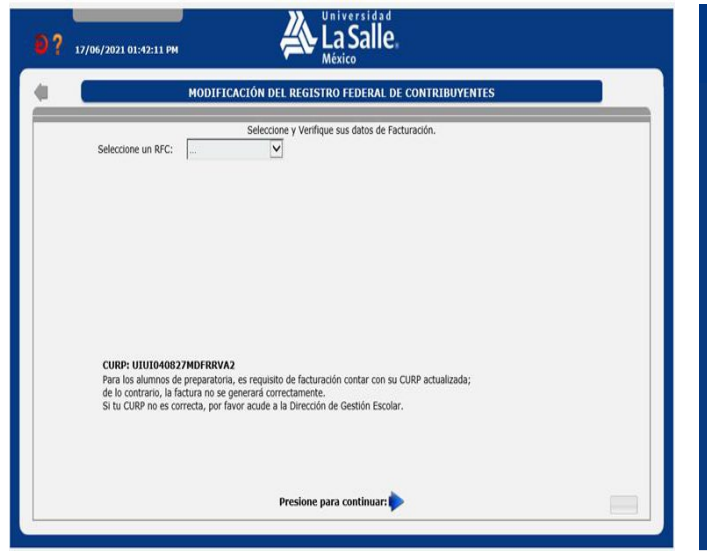

 De La Universidad La Salle recibirás las facturas de los libros
 Reims impresos y electrónicos, cuadernos y portafolios de dibujo por correo electrónico en el transcurso del día. 10. Selecciona la opción de entrega más conveniente para ti y captura los datos necesarios. Para finalizar da clic en el botón aceptar.

|                                                                                                    | ορατόι                                                                  | I DE ENTREGA                                                                                                    |
|----------------------------------------------------------------------------------------------------|-------------------------------------------------------------------------|----------------------------------------------------------------------------------------------------|
|                                                                                                    | OPCIO                                                                   |                                                                                                    |
| Los conceptos seleccionados requieren                                                                                                | una opción de Entrega:                                                  |                                                                                                    |
| • Envío a domicilio, con un costo o                                                                                                  | le \$150.00 pesos. <b>(Únicamente e</b>                                 | n Área Metropolitana).                                                                                                    |
| Recoger en oficinas del provee     C P. 00000. Ciudad de México, previa                                                              | dor, sin costo, ubicadas en Av. Erm                                     | ita Iztapalapa número 544, Colonia Héroes de Churubusco, Alcaldía Iztapalap                                                                            |
| O Entrega en Universidad La Sall                                                                                                    | e. (según corresponda el plante                                         | I de inscripción: Condesa o Sta. Teresa), sin costo.                                                                                                   |
| El proveedor enviara correo con la cita<br>después de tener reflejado su pago en<br>WhatsApp                                         | asignada para entrega en sus ofici<br>la Universidad y dará atención en | nas o en las instalaciones de la Universidad, en un plazo maximo de /2 nora:<br>el correo:atencion.web@b2g.com.mx o en el teléfono: 55 55 02 04 64 vía |
| Colocciona dirección                                                                                                    | NUEVA                                                                   | I have a second as a discontinue                                                                                                    |
| Selecciona dirección                                                                                                    | NUEVA 🗸                                                                 | Estigite arranging at 6 diasolars                                                                                                    |
| Selecciona dirección<br>Calle:<br>No. Exterior:                                                                                      | i: NUEVA 🗸                                                              | Na Interior                                                                                                    |
| Selecciona direcció<br>Calle:<br>No. Exterior:<br>Entre calles:                                                                      | : NUEVA V                                                               | No. Interior:                                                                                                    |
| Selecciona direcció<br>Calle:<br>No. Exterior:<br>Entre calles:<br>Estado:                                                           | : [NUEVA                                                                | No. Interior:                                                                                                    |
| Selecciona dirección<br>Calle:<br>No. Exterior:<br>Entre calles:<br>Estado:<br>Colonia:                                              | x [NUEVA •                                                              | No. Interior:                                                                                                    |
| Selecciona dirección<br>Calle:<br>No. Exterior:<br>Entre calle:<br>Estado:<br>Colonia:<br>Correo Electrónico Alumno:                 | x NUEVA V                                                               | No. Interior:<br>Alcaldia/Hunicipio:<br>C.P.:<br>Celular Alumno:                                                                                       |
| Selecciona direcció<br>Calie:<br>No. Exterior:<br>Entre calles:<br>Estado:<br>Colonia:<br>Correo Electrónico Alumno:<br>Nombre Tuto: | : NUEVA V                                                               | No. Interior:<br>Alcaldia/Municipio:<br>C.P.:<br>Celular Alumo:                                                                                        |

12. Del proveedor Books 2 Go recibirás las facturas o los recibos de los libros de diversas Editoriales de texto en español y de diversos idiomas en el momento en que se haga la entrega de los mismos.

| <u></u>                                                                                   | Universio<br>LaSa<br>México                                               | lle.                                                                                                    | RÉGIMEN F                                                                                                    | R.<br>ISCAL: 603<br>LUGA<br>A Y HORA D                                                                                                    | F.C. USA6206200149<br>Ferronse Moetes con Finas no Lucrativos<br>IN DE EXPERIENCIÓN: 06140<br>E DIREDEICIÓN: 02208-2215:500.05<br>SUCURSAL: PC                                                                                                    | VERSIÓN: 4.0<br>SERIE: FC<br>FOLID: 2284747<br>FOLID: 5284747<br>FOLID: FISCAL: 3075978<br>FECHA Y HORA DE CERI<br>FORMA DE PAGO: 28-1<br>TIPO DE COMPROBANT<br>MÉTODO DE PAGO: FU<br>EXPORTACIÓN: 01-NO :<br>NÚMERO INTERNO: 00<br>RÉGIMEN FISCAL: 603- | 7-408e-4c93-826c-653<br>INFECACIÓN: 2022-08-2<br>Tarjeta de Dóbito<br>E: 1- Ingreso<br>E: Pago en una sola ext<br>plica<br>Prisod05/44a0f94f7b3<br>Personas Morales con | 604d81a0b<br>2715:00:06<br>ibición<br>d05d4eba7b<br>Fines no Lucrativo                        |
|-------------------------------------------------------------------------------------------|---------------------------------------------------------------------------|----------------------------------------------------------------------------------------------------|----------------------------------------------------------------------------------------------------|----------------------------------------------------------------------------------------------------|----------------------------------------------------------------------------------------------------|----------------------------------------------------------------------------------------------------|----------------------------------------------------------------------------------------------------|-----------------------------------------------------------------------------------------------|
|                                                                                           |                                                                           |                                                                                                    |                                                                                                    |                                                                                                    | CLIENTE                                                                                                    |                                                                                                    |                                                                                                    |                                                                                               |
| NORALES PEREY<br>&.F.C.: XAXX0101<br>DOMICILIO FISCA<br>RÉGIMEN FISCAL<br>USO DE CEDI: SO | RA RENATA<br>01000<br>VL: 05140<br>L: 616- Sin oblig<br>01- Sin efectos 1 | gaciones físca<br>físcales.                                                                                                    | iles                                                                                                    |                                                                                                    |                                                                                                    |                                                                                                    |                                                                                                    |                                                                                               |
| NOTAE.                                                                                    |                                                                           | _                                                                                                    | _                                                                                                    | _                                                                                                    |                                                                                                    |                                                                                                    |                                                                                                    |                                                                                               |
| OMPROBANTE                                                                                | CAIAT1-106711                                                             | 8                                                                                                    |                                                                                                    |                                                                                                    |                                                                                                    |                                                                                                    |                                                                                                    |                                                                                               |
| LUMNO: 228605                                                                             | 9 MORALES PER                                                             | REYRA BENAT                                                                                                    | A CURP: MO                                                                                                    | PR070303N                                                                                                    | OFRRNA4                                                                                                    |                                                                                                    |                                                                                                    |                                                                                               |
| ROGRAMA ACAD                                                                              | DEMICO: 4 AND                                                             | D DE BACHILLI                                                                                                    | ERATO                                                                                                    |                                                                                                    |                                                                                                    |                                                                                                    |                                                                                                    |                                                                                               |
| CLAVE                                                                                     | No.                                                                       | CANTIDAD                                                                                                    | CLAVE                                                                                                    |                                                                                                    | DESCRIPCIÓN                                                                                                    | OBJETO DE                                                                                                    | VALOR                                                                                                    | IMPORTE                                                                                       |
| PROD./SERV. I                                                                             | DENTIFICACION                                                             |                                                                                                    | UNIDAD                                                                                                    |                                                                                                    |                                                                                                    | IMPUESTO                                                                                                    | UNITARIO                                                                                                    |                                                                                               |
| DTAL EN LETRA:<br>ETECIENTOS DIECIS                                                       | SEIS PESOS 00/10                                                          | 30 M.N.                                                                                                    |                                                                                                    |                                                                                                    |                                                                                                    |                                                                                                    | SUBTOTAL                                                                                                    | 716.0                                                                                         |
|                                                                                           |                                                                           | IMERO DE SERIE D<br>IMERO DE SERIE D<br>ALD DIGETAL DEL 1<br>ADOVECIÓNICA, DEL 1<br>ADOVECIÓNICA, DEL 0<br>ADOVECIÓNICA, DEL 0<br>ADOVECIÓNICA DEL 0<br>ADOVECIÓNICA DEL 0<br>ADOVECIÓNICA DEL 1<br>ADOVECIÓNICA DEL 1<br>ADOVECIÓNICO DEL 1<br>ADOVECIÓNICO DEL 1<br>ADOVECIÓNICO DE | DEL CERTIFICADO<br>DEL CSD DEL ENE<br>LAT:<br>Ul 2014 November<br>Electronic and the second<br>Electronic and the second<br>Electronic and the second<br>Antichada manditorio<br>No 2016 DE DEL<br>DEL COMPLEMENT<br>DEL COMPLEMENT<br>DEL COMPLEMENT | DEL SAF : 000     SOR : 000     DEL SAF : 000     DEL SAF : 000     DEL SAF : 000     DEL SAF : 000     DEL SAF : 000     DEL SAF : 000     DEL SAF : 000     DEL SAF : 000     DEL SAF : 000     DEL SAF : 000 | 00.000.000.000151<br>00.000.000.000150123-03-00<br>MAURITATION DUT UNDER VARIAN (VARIA 2023), SG week wat etc.<br>00.000 MAURITATION (VARIAN), SG WAT AND SG WAT AND SG WAT AN | NLEYTYÖRHMÖD CIJAN ? VÉJRÖR<br>2015 Smag Siger OHBV – HÖJKA ? V<br>CISABBE (7553 / VEJRÖR / VEBR<br>2015 OHBB ? CIGER NAWLESSI/W??                                                                                                    | inol5 JRIC - BRUINNagCol5 YLAM<br>+ DKMV7GALDHKIBYSCSJINA<br>MOHESINJETAnn - NJ TRUKSM<br>KigBGystgthysteTOpmetri Lenden                                                | poVSQ 2vq//ChaimgtAvg<br>activ/Aniwogz25/2088<br>arrikogdAcT20barocovi<br>darriWEWcs8043A8C4s |

|                                                                                                    |                          |                                                                                                    | 743                                                                                                    | 50AD6-17F2                                                                                  | 4895-AC    | 19-7BDA               | A97470EE                           |
|----------------------------------------------------------------------------------------------------|--------------------------|----------------------------------------------------------------------------------------------------|----------------------------------------------------------------------------------------------------|---------------------------------------------------------------------------------------------|------------|-----------------------|------------------------------------|
| BOOKS 2 GO                                                                                                    | Henry do Chundrusso Ista | and the section                                                                                                    |                                                                                                    |                                                                                             |            | Paula dal             | Cardificando Ci                    |
| Distrito Federal, CP. 9090 Mil                                                                                                    | isico                    | des a fra                                                                                                    |                                                                                                    |                                                                                             |            | 00001000              |                                    |
| Tel: (55) 47377750                                                                                                    |                          |                                                                                                    |                                                                                                    |                                                                                             |            | 00001000              |                                    |
| RFC: BDG130125753                                                                                                    |                          |                                                                                                    |                                                                                                    |                                                                                             |            | Fecha y P             | iora de Emisi                      |
|                                                                                                    |                          |                                                                                                    | booke                                                                                                    |                                                                                             |            | 20234                 | 25-25T16.41.1                      |
| Dates del Cliente                                                                                                    |                          |                                                                                                    | OUUKS                                                                                                    | gu                                                                                          |            |                       | 1-iun-2                            |
| batos del chente                                                                                                    |                          |                                                                                                    |                                                                                                    |                                                                                             |            |                       | Factu                              |
| RFC: CLI8312206L                                                                                                    | (3747)<br>9              |                                                                                                    |                                                                                                    |                                                                                             |            |                       | MPF01425                           |
| Lamartine 339, Cha<br>Miguel Hidalgo                                                                                                    | pultepec Morales         |                                                                                                    |                                                                                                    |                                                                                             |            |                       | CFDLW                              |
| Distrito Federal, CP                                                                                                    | . 11570 México           |                                                                                                    |                                                                                                    |                                                                                             |            |                       | Página: 1 de                       |
| Cant. UM Código                                                                                                    | Titulo                   |                                                                                                    | Autor                                                                                                    | Precio                                                                                      | IVA        | Desc.                 | Importe                            |
| 1 Pieza 9788420664477                                                                                                    | EL DOBLE                 |                                                                                                    | DOSTOYEVSKI, F                                                                                                    | 243.75                                                                                      | 0.0%       | 0.0%                  | 243.75                             |
| 1 Pieza 9788420641874                                                                                                    | HUMILLADOS Y OFE         | NDIDOS                                                                                                    | DOSTOYEVSKI, F                                                                                                    | 341.25                                                                                      | 0.0%       | 0.0%                  | 341.25                             |
| 1 Pieza 9788413625089                                                                                                    | Praxis Introducción A I  | Las Ciencias Sociales Sb 1 <sup>E</sup>                                                                                                    | POSTOMEARIN'E                                                                                                    | 306.75                                                                                      | 0.0%       | 0.0%                  | 306.75                             |
|                                                                                                    |                          | Contraction of the second second |                                                                                                    | 287.82                                                                                      | 0.0%       | 0.0%                  | -,029.46                           |
| MAGIO EN UNA SIOLA EXHIBICK                                                                                                    | DN .                     | ULTIMA LÍNEA                                                                                                    | ******                                                                                                    |                                                                                             |            |                       |                                    |
| Unidad de Medida: Piezas                                                                                                    | T.Piezaa: 17             | General de Ley Personas Mora                                                                                                    | Aes .                                                                                                    |                                                                                             | Subtota    | 4                     | 4,921.23                           |
| Forma de Pago: 99                                                                                                    |                          | Uso CFDi: G01                                                                                                    |                                                                                                    |                                                                                             | Descuente  | •                     | 0.00                               |
| Loente de Piego: 3337                                                                                                    |                          | Melodo: Poe                                                                                                    |                                                                                                    | (+                                                                                          | ) IVA (16% | )                     | 0.00                               |
| Dbs: Pedido #123 "Contado"                                                                                                    |                          |                                                                                                    |                                                                                                    |                                                                                             |            |                       |                                    |
| 263: Pedido #723 "Consido"<br>CUATRO MIL NOVECIENTOS VE                                                                                                    | INTIUNO PESOS CON 23/    | 100 M.N.                                                                                                    |                                                                                                    |                                                                                             | TOTAI      | L                     | 4,921.23                           |
| Del: Medido #725 "Contado"                                                                                                    | INTIUNO PESOS CON 23     | 100 M.N.                                                                                                    |                                                                                                    |                                                                                             | τοται      | L                     | 4,921.23                           |
| Dell'Produce #123 "Contado"                                                                                                    | INTIUNO PESOS CON 23/    | 100 M.N.                                                                                                    |                                                                                                    |                                                                                             | τοται      | L                     | 4,921.23                           |
| ZBL PRODU #123 "COMBAC"                                                                                                    | INTIUNO PEBOS CON 23/    | 100 M.H.                                                                                                    |                                                                                                    |                                                                                             | тота       | L                     | 4,921.23                           |
| DRI PRODU #123 "COMBAD"                                                                                                    | INTIUNO PEBOS CON 23/    | 100 M.N.                                                                                                    |                                                                                                    |                                                                                             | TOTA       | L                     | 4,921.23                           |
| DRI PRODU #123 "COMBAC"                                                                                                    | INTIUNO PEBOS CON 23     | 100 M.N.                                                                                                    |                                                                                                    |                                                                                             | τοται      | L                     | 4,921.23                           |
| der frame 123 "Cumbo"                                                                                                    | INTIUNO PEBOS CON 23     | 100 M.N.                                                                                                    |                                                                                                    |                                                                                             | τοταί      | L                     | 4,921.23                           |
| der frame 120 "Condad"                                                                                                    | INTUNO PEBOS CON 23      | 100 9.4                                                                                                    |                                                                                                    |                                                                                             | τοταί      | L                     | 4,921.23                           |
| der frame 123 "Condus"                                                                                                    | INTUNO PEBOS CON 23/     | 966 M.A.                                                                                                    |                                                                                                    |                                                                                             | τοταί      | L                     | 4,921.23                           |
| der franke fizs (Condago)<br>Cuatino me, novecenntos ve                                                                                                    | INTUNO PEROS CON 23      | 969 M.A.                                                                                                    |                                                                                                    |                                                                                             | τοταί      | L                     | 4,921.23                           |
| LEL FUENCE FIZI CURRENT<br>CUATRO ME, MOVECENTOS VE                                                                                                    | INTUNO PESOS CON 23/     | 100 M.M.                                                                                                    |                                                                                                    |                                                                                             | TOTAI      | - 10 <sup>4</sup>     | 4,921.23                           |
| Las produce et 20 "Control ve<br>Cuantos Mel, Moveccentros ve<br>Cuantos Mel, Moveccentros ve                                                                                                    |                          |                                                                                                    | D.CPTTINU, Puerland                                                                                                    |                                                                                             | TOTAI      | - 101/                | 4,921.23                           |
|                                                                                                    | INTUNO PESOS CON 23/     |                                                                                                    |                                                                                                    | 2 22                                                                                        | TOTAL      | - тотл<br>\$ 4        | 4,921.23<br>AL A PAGAR<br>5,921.23 |
|                                                                                                    |                          |                                                                                                    | 20.007773010794494494494                                                                                                    | 9<br>201                                                                                    |            | - тот,<br><b>\$ 4</b> | 4,921.23<br>AL A PAGAR<br>,921.23  |
| A Page of a Caleboard State of the Caleboard State of the Caleboard |                          |                                                                                                    |                                                                                                    | 5<br>20<br>20<br>20<br>20<br>20<br>20<br>20<br>20<br>20<br>20<br>20<br>20<br>20             |            | - TOT/<br>\$ 4        | 4,921.23<br>AL A PAGAR<br>1,921.23 |
|                                                                                                    |                          |                                                                                                    |                                                                                                    | 3<br>38<br>10<br>10<br>10<br>10<br>10<br>10<br>10<br>10<br>10<br>10<br>10<br>10<br>10       |            | - TOT/<br>\$ 4        | 4,921.23                           |
|                                                                                                    |                          |                                                                                                    |                                                                                                    | 3<br>3<br>3<br>3<br>3<br>3<br>3<br>3<br>3<br>3<br>3<br>3<br>3<br>3<br>3<br>3<br>3<br>3<br>3 |            | - TOT/<br>\$ 4        | 4,921.23                           |
|                                                                                                    |                          |                                                                                                    |                                                                                                    | 2<br>28<br>19<br>29(284.1) * 54<br>***                                                      |            | - TOT/<br>\$ 4        | 4,921.23                           |
|                                                                                                    |                          |                                                                                                    |                                                                                                    | 3<br>20<br>30<br>30<br>30<br>30<br>30<br>30<br>30<br>30<br>30<br>30<br>30<br>30<br>30       |            | - tor/<br>\$4         | 4,921.23                           |
| CLATPICS III. CONTRACTOR III.                                                                                                    |                          |                                                                                                    | Discont Tomo Francisco Marcolo<br>1997 August 2000 Tomo Control (2000)<br>1997 August 2000 Tomo Control (2000)<br>2007 Tomo Control (2000)<br>2007 Tomo Contro | 3<br>3<br>10<br>10<br>10<br>10<br>10<br>10<br>10<br>10<br>10<br>10<br>10<br>10<br>10        |            | - 107/<br>\$ 4        | 4,921.23                           |

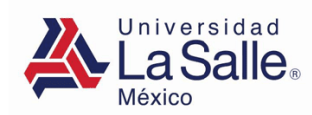

13. Proporciona los datos solicitados para continuar tu pago.

|                                                                                                    | DATOS DE PAGO                                                                                                    |  |  |  |
|----------------------------------------------------------------------------------------------------|----------------------------------------------------------------------------------------------------|--|--|--|
| Le solicitamos nos proporcione sus datos para cualquier aclaración con su pago.                                   |                                                                                                    |  |  |  |
| Alumo<br>Prog. Académico<br>Edo. Académico<br>Periodo<br>Tipo de Servicio<br>Importe a Pagar<br>Requiere Factura: | 198280 URIBE URBINA IVANNA<br>PREPARATORIA<br>A<br>211<br>CONCEPTOS AGRUPADOS<br>\$6,827.00<br>SI © NO                                   |  |  |  |
| Correo Electrónico :<br>Teléfono :<br>Se abrirá una nueva<br>Verifique tiene<br>confirmación de su                | ventana y entrará a un sitio seguro administrado por terceros.<br>habilitadas las ventanas emergentes (POP-UPS) para recibir la<br>pago. |  |  |  |

14. Anota los datos bancarios de la tarjeta con la que realizaras el pago.

| Line Universidad La Salle                                                                   |                      |
|---------------------------------------------------------------------------------------------|----------------------|
| Número de tarjeta "                                                                         |                      |
| Nombre del titular de tarjeta "<br>Código de segurided "<br>Código de segurided "<br>copies |                      |
| Direction de correo electrónico *<br>MACARNIEN MACANABLASALLE IAX                           |                      |
| Detalles de pedido<br>conceptos agrupados                                                   | TOTAL MXN: P6,827.00 |